| 端末設定・・・・・・・3-2                                       |
|------------------------------------------------------|
| 電話/メールの着信音の種類を設定する・・・・・・・・・・・・・・・・・・・・・・・・3-2        |
| 電話/メールの着信音量を設定する・・・・・・・・・・・・・・・・・・・・・・・・・・・・・・・・・・・・ |
| 通話音量を設定する・・・・・3-6                                    |
| 画面の色を設定する・・・・・3-7                                    |
| マナーモード/サイレントモードを設定する3-8                              |
| 管理設定・・・・・・3-9                                        |
| 簡単設定で設定する・・・・・ 3-11                                  |
| お知らせメールを確認する・・・・・・・・・・・・・・・・・・・・・・・・・・・・・・・・・・・・     |
| 文字表示をひらがな/漢字に切り替える・・・・・・・・・・・・・・・・・・・・・・・・・・・・・3-12  |
| 文字サイズを設定する・・・・・ 3-13                                 |
| 時計表示を設定する・・・・・ 3-14                                  |
| 着信モードを設定する・・・・・ 3-15                                 |
| 発信方法を設定する・・・・・ 3-16                                  |
| 留守番電話を設定する・・・・・ 3-19                                 |
| 現在地URL添付を設定する ・・・・・ 3-20                             |
| メールの開封確認通知を設定する・・・・・・・・・・・・・・・・・・・・・・・・・・・・・・・・・・・・  |
| 生活みまもりを設定する・・・・・・・・・・・・・・・・・・・・・・・・・・・・・・・・・ 3-22    |
| 速度検知を設定する・・・・・ 3-26                                  |
| 暗証番号を変更する・・・・・ 3-33                                  |
| ソフトウェアバージョンを確認する・・・・・・・・・・・・・・・・・・・・・・・・・・・・・・3-34   |
| 緊急速報メールを設定する・・・・・ 3-35                               |
| 省電力を設定する・・・・・ 3-36                                   |

5 本機の設定をし しよう

### 端末設定

本機では、下記の手順で端末設定画面を表示できます。端末設定画面 から、電話/メールの着信音や通話音量、マナーモードの設定などを 簡単に行うことができます。

🚹 サイドキー(▲/▼)を押して「せってい」を選択

| Yul 💷  | J |
|--------|---|
| でんわちょう |   |
| メール    |   |
| うけたでんわ |   |
| せってい   |   |
| さいがい   |   |

2 〇キーを押す

端末設定画面が表示されます。

- 端末設定画面で戻るキーを押すと、前の画面に戻ることができます。
- ・端末設定画面で戻るキーを2秒以上押すと、待受画面に戻ります。

電話/メールの着信音の種類を設定する

電話がかかってきたときやメールを受信したときの着信音の種類を 設定できます。

#### 🚹 端末設定画面でサイドキー(▲/▼)を押して「おと」を選択

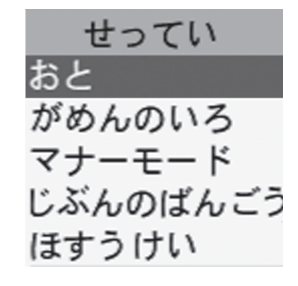

#### 3 サイドキー(▲/▼)を押して「ちゃくしんおん」を選択

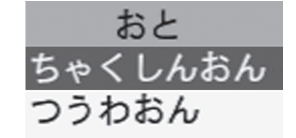

7 サイドキー(▲/▼)を押して「でんわのおと(パターン)」/
 「メールのおと(パターン)」を選択

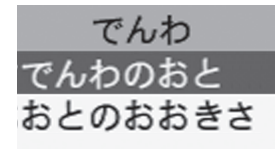

#### 4 〇キーを押す

5 サイドキー(▲/▼)を押して「でんわ(音声着信)」/「メール(メール着信)」を選択

8 ○キーを押す

9 サイドキー(▲/▼)を押しておとの種類を選択

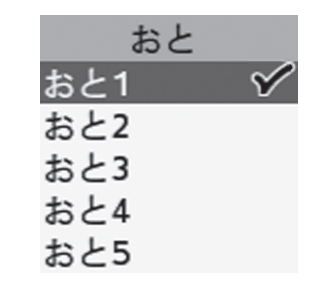

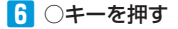

#### 端末設定

### 11 サイドキー(▲/▼)を押して「けってい(設定する)」を選択

 「きく(試聴する)」を選ぶと着信音試聴画面が表示され、着信 音を試聴できます。

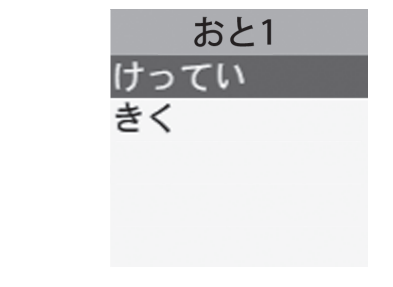

12 ○キーを押す

着信音が選択したおとの種類に設定されます。

着信音試聴画面で「つぎのおと(次のパターン)」を選ぶと、次の着信音を試聴できます。着信音試聴画面で「けってい(設定する)」を押すと、その着信音が設定できます。

## 電話/メールの着信音量を設定する

電話がかかってきたときやメールを受信したときの着信音量を設定 できます。

🚹 端末設定画面でサイドキー(▲/▼)を押して「おと」を選択

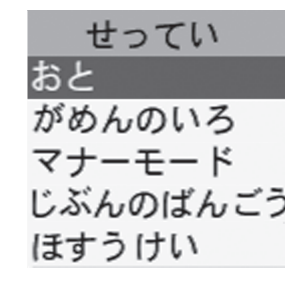

2 〇キーを押す

3 サイドキー(▲/▼)を押して「ちゃくしんおん」を選択

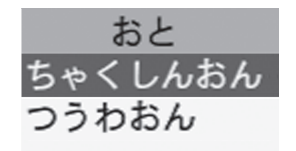

#### 4 〇キーを押す

5 サイドキー(▲/▼)を押して「でんわ(音声着信)」/「メール(メール着信)」を選択

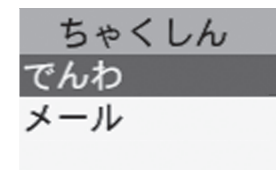

8 ○キーを押す

#### 9 サイドキー(▲/▼)を押して音量を調整する

サイドキー(▲)を押すと音が大きくなります。サイドキー(▼)
 を押すと音が小さくなります。

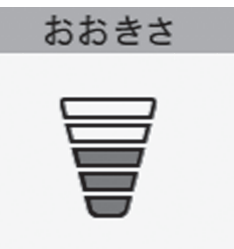

- 6 ○キーを押す
- 7 サイドキー(▲/▼)を押して「おとのおおきさ(音量)」を選択

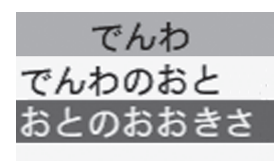

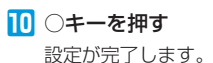

#### 端末設定

### 通話音量を設定する

通話中の通話音量を調節できます。

🚹 端末設定画面でサイドキー(▲/▼)を押して「おと」を選択

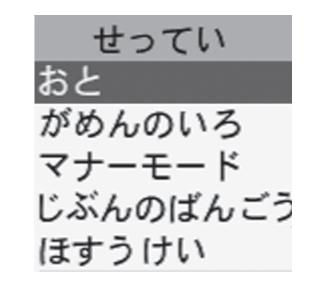

2 〇キーを押す

3 サイドキー(▲/▼)を押して「つうわおん(通話音量)」を選択

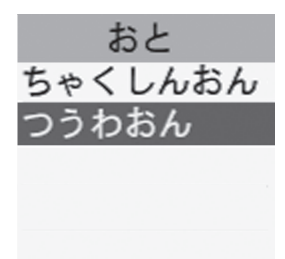

4 〇キーを押す

#### 5 サイドキー(▲/▼)を押して音量を調整する

 サイドキー(▲)を押すと音が大きくなります。サイドキー(▼) を押すと音が小さくなります。

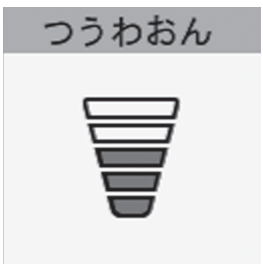

6 〇キーを押す

設定が完了します。

### 画面の色を設定する

画面の色を設定できます。

端末設定画面でサイドキー(▲/▼)を押して「がめんのいろ」を選択

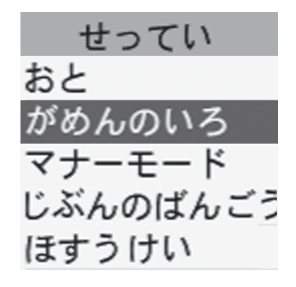

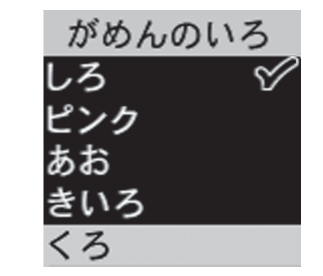

# 4 〇キーを押す 設定が完了します。

2 〇キーを押す

3

3 サイドキー(▲/▼)を押して色を選択

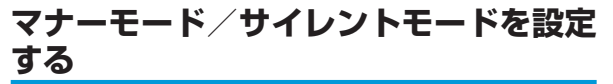

音を鳴らさずに振動で着信をお知らせするマナーモード/サイレン トモードに設定できます。

マナーモードに設定すると、通知音が鳴らずに本機が振動します。 サイレントモードに設定すると、通知音が鳴らず、振動もしません。

諸末設定画面でサイドキー(▲/▼)を押して「マナーモード」を選択

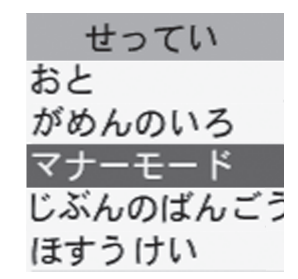

2 〇キーを押す

3 サイドキー(▲/▼)を押して「つうじょうモード」/「マ ナーモード」/「サイレントモード」を選択

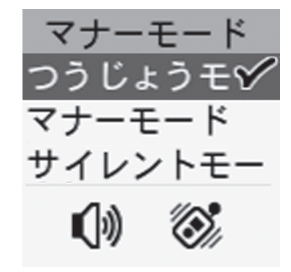

4 〇キーを押す

設定が完了します。

 サイドキー(▼)を2秒以上押してもマナーモード/サイレント モードを設定できます(P.4-2)。

管理設定では次の項目を設定できます。設定を行うには暗証番号の入 力が必要です。

#### 暗証番号は、お買い上げ時「9999」に設定されています。

| 項目    |          | 説明                                                       |  |
|-------|----------|----------------------------------------------------------|--|
| お知らせ  |          | ソフトバンクが指定する特定の発<br>信元(157など)からのメールが<br>格納されています(P.3-11)。 |  |
| 文字·時計 | 文字表示切替   | 本機の画面表示をひらがな/漢字<br>に切り替えることができます<br>(P.3-12)。            |  |
|       | 文字サイズ    | 本機の画面表示の文字サイズを変<br>更します(P.3-13)。                         |  |
|       | 時計表示     | 待受画面の時刻表示を12時間表示/24時間表示に切り替えることができます(P.3-14)。            |  |
| 電話設定  | 着信モード    | 着信モードを手動着信/自動着信<br>に設定できます(P.3-15)。                      |  |
|       | 発信方法     | 発信方法をワンタッチ発信/セレ<br>クト発信に設定できます<br>(P.3-16)。              |  |
|       | 簡易留守録設定  | 簡易留守録の設定ができます<br>(P.3-19)。                               |  |
| メール設定 | 現在地URL添付 | メールを送信するとき、現在地を<br>示すURLを添付して送るかどうか<br>設定できます(P.3-20)。   |  |

| 項目     |               | 説明                                               |  |
|--------|---------------|--------------------------------------------------|--|
| メール設定  | 開封確認メール       | 開封確認メール通知をするかどう<br>かを設定できます(P.3-21)。             |  |
| 生活みまもり |               | 生活みまもりについて設定できま<br>す(P.3-22)。                    |  |
| 速度検知設定 |               | 速度検知をするかどうか、行う期間<br>について設定できます(P.3-26)。          |  |
|        | 暗証番号変更        | 本機の暗証番号を変更できます<br>(P.3-33)。                      |  |
|        | ソフトウェア<br>更新  | ソフトウェア更新が可能かどうか<br>確認し、可能なときは更新できま<br>す(P.4-33)。 |  |
| その他設定  | 緊急速報メール       | 緊急速報を受信するかどうか設定<br>できます(P.3-35)。                 |  |
|        | 省電力モード設定      | 省電力モードにするかどうかを設<br>定できます (P.3-36)。               |  |
|        | 簡単設定<br>ウィザード | いくつかの設定をまとめて設定す<br>ることができます(P.3-11)。             |  |

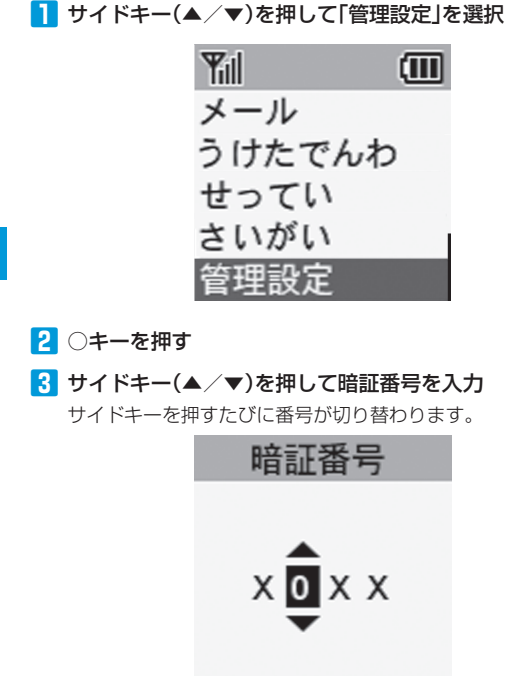

5 同じ操作を繰り返して4桁の暗証番号を入力したら〇キー を押す

管理設定画面が表示されます。

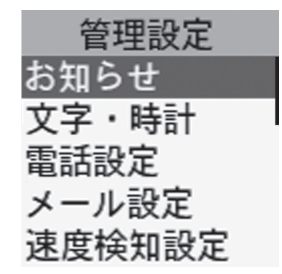

- ・暗証番号を忘れた場合は、オールリセット、ご利用設定リセットを行う必要があります(P.2-25)。ただし、メンバー等の設定が消えてしまいますのでご注意ください。
- ・ 暗証番号は、お買い上げ時に「9999」に設定されています。

4 〇キーを押す

次の桁へカーソルが移動します。

### 簡単設定で設定する

管理設定画面の初期起動時に、簡単設定が表示されます。簡単設定では、画面の指示に従って操作することで、下記の項目をまとめて設定できます。

- ・ 文字サイズを変更する (P.3-13)
- ・文字表示をひらがな/漢字に切り替える(P.3-12)
- ・ 緊急速報を設定する (P.3-35)
- ・メールの開封確認通知を設定する(P.3-21)
- ・ 歩数計を設定する (P.4-30)
- 生活みまもりを設定する(P.3-22)
- 速度検知を設定する(P.3-26)

#### | 簡単設定画面で、サイドキー(▲/▼)を押して「はい」を選択

「いいえ」を選択すると、簡単設定を終了します。 「いいえ」を選択したあとの画面で、次に管理設定画面を起動したときに簡単設定を表示させるかどうかを設定できます。

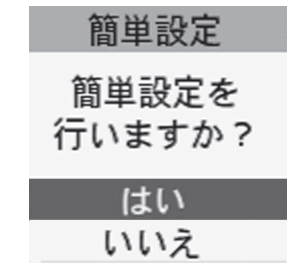

#### 2 〇キーを押す

- 画面に従って操作します。
- 簡単設定の各項目の設定方法は、上記の参照ページを参照して ください。

### お知らせメールを確認する

お知らせには、SoftBankが指定する特定の発信元(157など)からのメールが格納されます。

#### 管理設定画面でサイドキー(▲/▼)を押して「お知らせ」を 選択

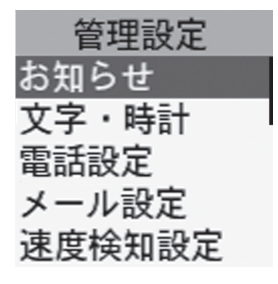

2 〇キーを押す

お知らせメールの一覧が表示されます。

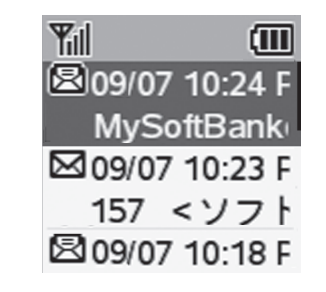

3 サイドキー(▲/▼)を押して確認したいメールを選択

4 ○キーを押す

メールの内容が確認できます。

 受信したメールは50件まで保存されます。50件以上受信した 場合は、古いメールから順に削除されます。 文字表示をひらがな/漢字に切り替える

画面の文字表示をひらがな/漢字に切り替えます。 「ひらがな」に設定した場合でも、管理設定は漢字で表示されます。

1 管理設定画面でサイドキー(▲/▼)を押して「文字・時計」
を選択

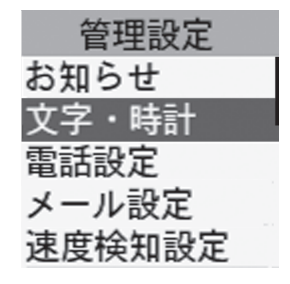

3 サイドキー(▲/▼)を押して「文字表示切替」を選択

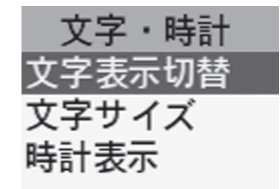

### 文字サイズを設定する

画面の文字サイズを設定します。

管理設定画面でサイドキー(▲/▼)を押して「文字・時計」 を選択

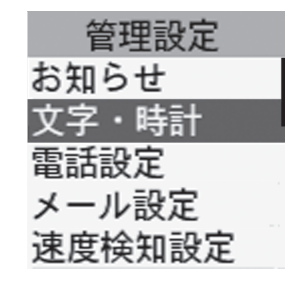

4 〇キーを押す

5 サイドキー(▲/▼)を押して「ひらがな」/「漢字」を選択

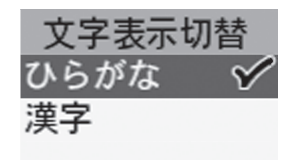

2 〇キーを押す

設定が完了します。

3

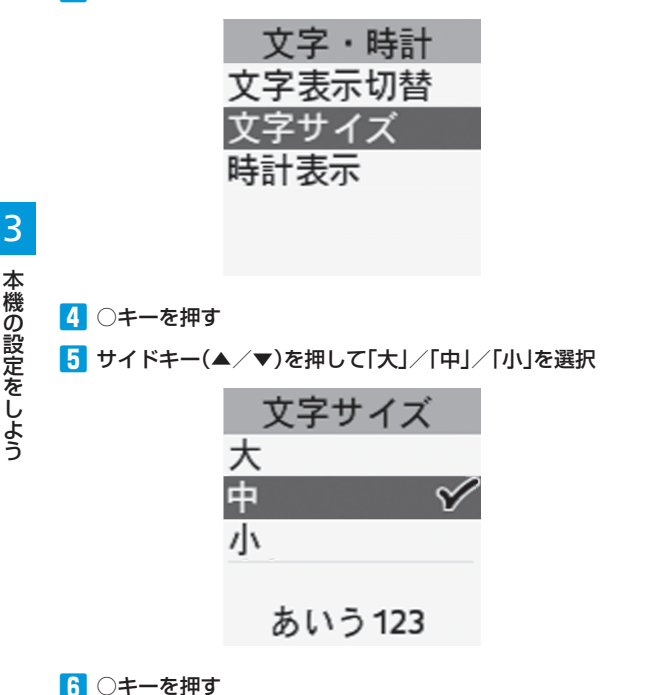

3 サイドキー(▲/▼)を押して「文字サイズ」を選択

設定が完了します。

待受画面に表示する時計の表示形式を設定します。

管理設定画面でサイドキー(▲/▼)を押して「文字・時計」 を選択

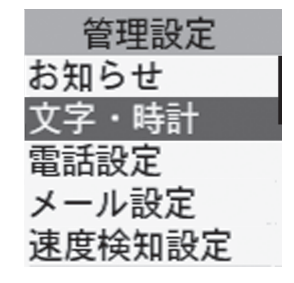

2 〇キーを押す

3 サイドキー(▲/▼)を押して「時計表示」を選択

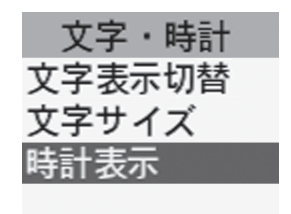

5 サイドキー(▲/▼)を押して「12時間表示」/「24時間表示」を選択

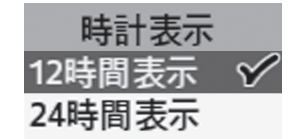

### 着信モードを設定する

電話がかかってきたとき、○キーを押して電話に出るか、またはボタ ンを押さずに自動的に通話(ハンズフリー)を開始するかを設定でき ます。

管理設定画面でサイドキー(▲/▼)を押して「電話設定」を 選択

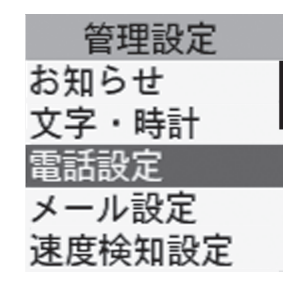

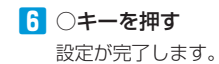

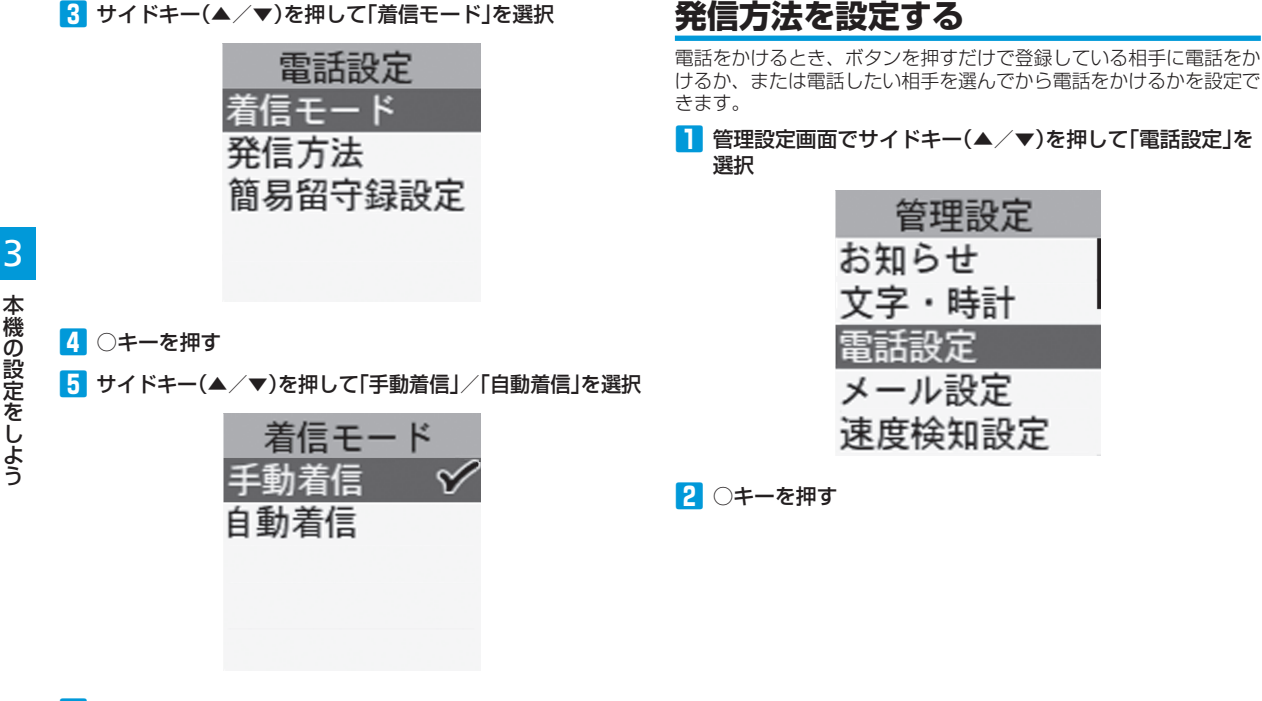

6 〇キーを押す

 「自動着信」を選択した場合は注意事項が表示されます。確認 し、「OK」を選択して〇キーを押します。

設定が完了します。

3 サイドキー(▲/▼)を押して「発信方法」を選択

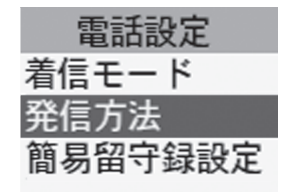

#### 6 ○キーを押す

2 〇キーを押す

「セレクト発信」を選択した場合、設定が完了します。 「ワンタッチ発信」に設定した場合、順番発信画面が表示されます。

#### 順番発信を設定する

ワンタッチで発信したときに、1番目の宛先につながらなかった場合、 自動的に2番目、3番目の宛先に発信するかどうかを設定します。

 発信方法画面でサイドキー(▲/▼)を押して「ワンタッチ 発信」を選択

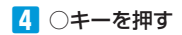

5 サイドキー(▲/▼)を押して「ワンタッチ発信」/「セレク ト発信」を選択

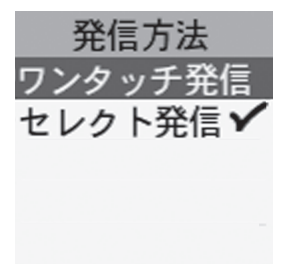

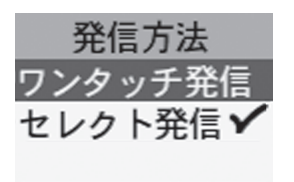

3 本機の設定をしよう

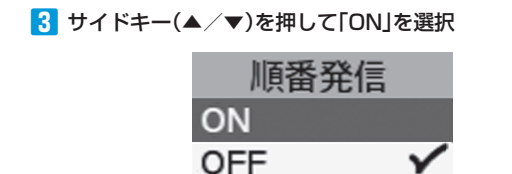

6 〇キーを押す

設定が完了します。

 ・ 順番発信を「ON」に設定した場合、設定された秒数を経過して もつながらないと、次の設定先電話番号に発信します。
 ただし、例外として相手が電源を切っている場合や、圏外、通 話中等の場合は、次の登録先に発信します。
 また、留守番電話に接続すると順番発信は停止します。

- 5 サイドキー(▲/▼)を押して次の登録先に発信するまでの 秒数を入力
  - ・10秒から30秒の間で入力できます。

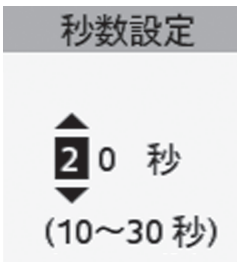

### 留守番電話を設定する

留守番電話機能を使うかどうかを設定します。

1 管理設定画面でサイドキー(▲/▼)を押して「電話設定」を 選択

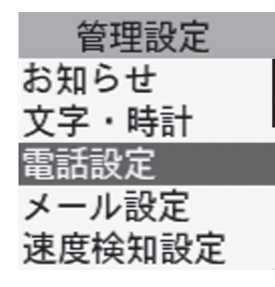

- 2 ○キーを押す
- 3 サイドキー(▲/▼)を押して「簡易留守録設定」を選択

4 〇キーを押す

5 サイドキー(▲/▼)を押して「ON」を選択

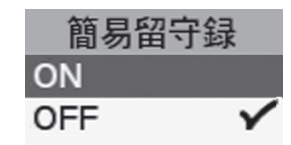

- 6 ○キーを押す
- 7 サイドキー(▲/▼)を押して留守番電話に切り替えるまでの秒数を入力
  - ・10秒から60秒の間で入力できます。

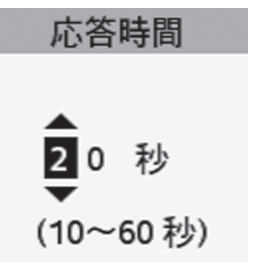

8 ○キーを押す

設定が完了します。

### 現在地URL添付を設定する

通知メールの内容に、本機の現在地を記載するかどうかを設定しま す。

管理設定画面でサイドキー(▲/▼)を押して「メール設定」 を選択

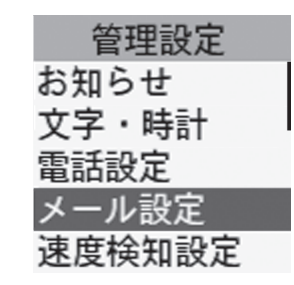

2 〇キーを押す

3 サイドキー(▲/▼)を押して「現在地URL添付」を選択

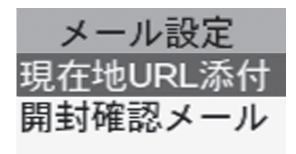

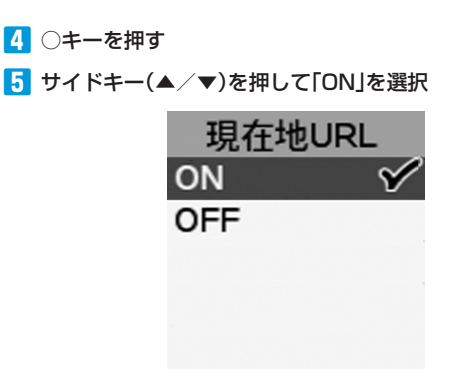

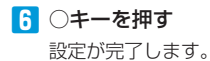

### メールの開封確認通知を設定する

本機でメールを開封したときに、メール通知をするかどうかを設定で きます。

管理設定画面でサイドキー(▲/▼)を押して「メール設定」 を選択

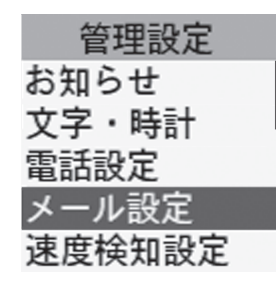

2 〇キーを押す

3 サイドキー(▲/▼)を押して「開封確認メール」を選択

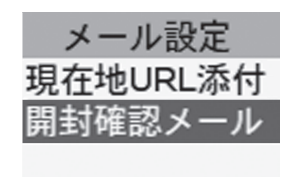

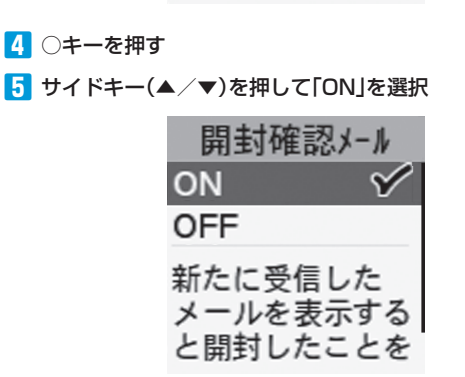

6 ○キーを押す

設定が完了します。

### 生活みまもりを設定する

指定した設定時間内に本端末の動きを検知し、その結果をメール通知 するかどうかを設定します。

#### 生活みまもりの時間を設定する

生活みまもりを行う時間を設定します。時間は5件まで設定できます。

管理設定画面でサイドキー(▲/▼)を押して「生活みまもり」を選択

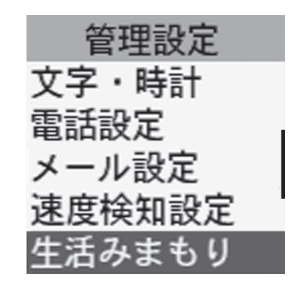

2 〇キーを押す

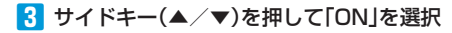

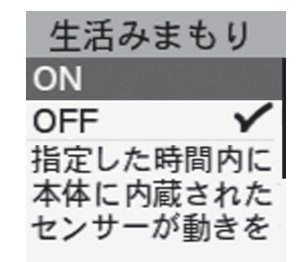

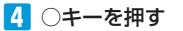

5 サイドキー(▲/▼)を押して「+追加」を選択

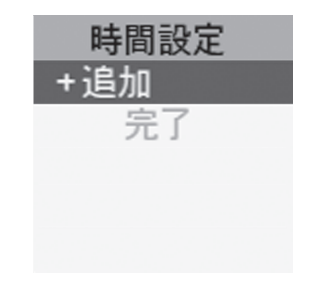

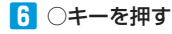

7 サイドキー(▲/▼)を押して「開始」の時刻を選択

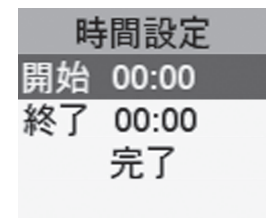

サイドキー(▲/▼)を押して「終了」の時刻を選択

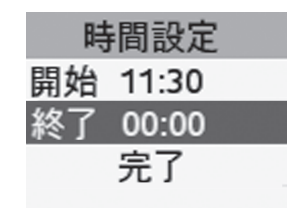

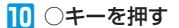

|           | 15 サイドキー(▲/▼)を押して「完了」を選択                                                     | 3 サイドキー(▲/▼)を押して「削除」を選択                                                                                                    |
|-----------|------------------------------------------------------------------------------|----------------------------------------------------------------------------------------------------|
|           | 16 ○キーを押す<br>17 サイドキー(▲/▼)を押して「完了」を選択                                        | ①11:30-13:00<br>編集                                                                                                    |
|           | 18 ○キーを押す<br>設定が完了します。                                                       | 削除                                                                                                    |
| 3         | <ul> <li>すでに設定してある時間と重複する時間を設定することはできません。</li> </ul>                         |                                                                                                    |
| 本機の設定をしよう | 設定した時間を削除する<br>・<br>・<br>・<br>・<br>・<br>・<br>・<br>・<br>・<br>・<br>・<br>・<br>・ | <ul> <li>④ ○キーを押す</li> <li>⑤ サイドキー(▲/▼)を押して「はい」を選択</li> <li>① 11:30-13:00</li> <li>削除</li> <li>しますか?</li> <li>はい</li> <li>いいえ</li> </ul> |
|           | 2 ○キーを押す                                                                     | 6 ○キーを押す                                                                                                    |

削除が完了します。

3-24

#### 設定した時間を変更する

〕時間設定画面でサイドキー(▲/▼)を押して変更する時間 を選択

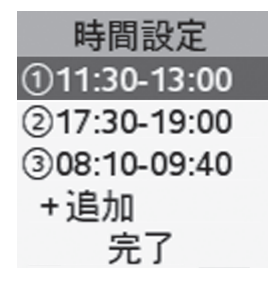

- 2 〇キーを押す
- 3 サイドキー(▲/▼)を押して「編集」を選択

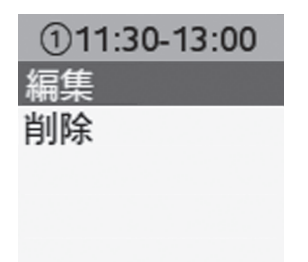

4 〇キーを押す

5 サイドキー(▲/▼)を押して変更する開始時刻や終了時刻 を選択

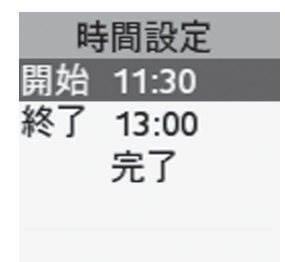

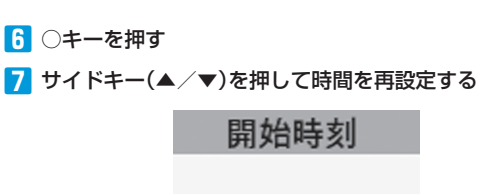

11

: 30

3-25

- 8 ○キーを押す
- 9 サイドキー(▲/▼)を押して「完了」を選択

🔟 〇キーを押す

- 🚹 サイドキー(▲/▼)を押して「完了」を選択
- 12 〇キーを押す

設定が完了します。

### 速度検知を設定する

指定した設定時間内に、設定した速度以上で移動しているときに、 メール通知をするかどうかを設定できます。

#### 速度検知の曜日と時間を設定する

速度検知を行う曜日と時間を設定します。時間は5件まで設定できま す。

# 管理設定画面でサイドキー(▲/▼)を押して「速度検知設定」を選択

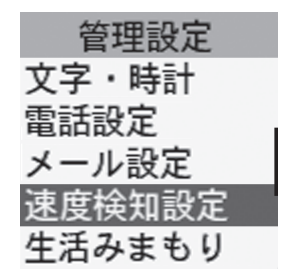

3 サイドキー(▲/▼)を押して「ON」を選択

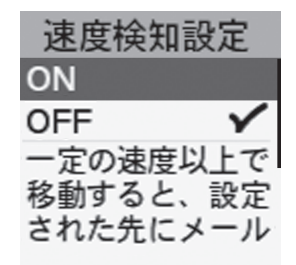

4 〇キーを押す

5 サイドキー(▲/▼)を押して「+追加」を選択

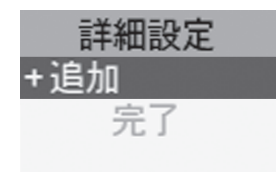

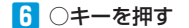

曜日設定画面が表示されます。

7 サイドキー(▲/▼)を押して曜日を選択

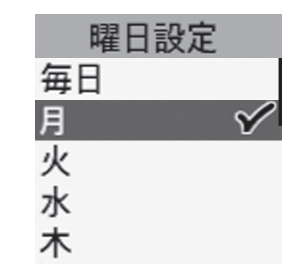

8 〇キーを押す

・ 曜日は複数選択できます。

- 9 サイドキー(▲/▼)を押して「決定」を選択
- 10 〇キーを押す

時間設定画面が表示されます。

3

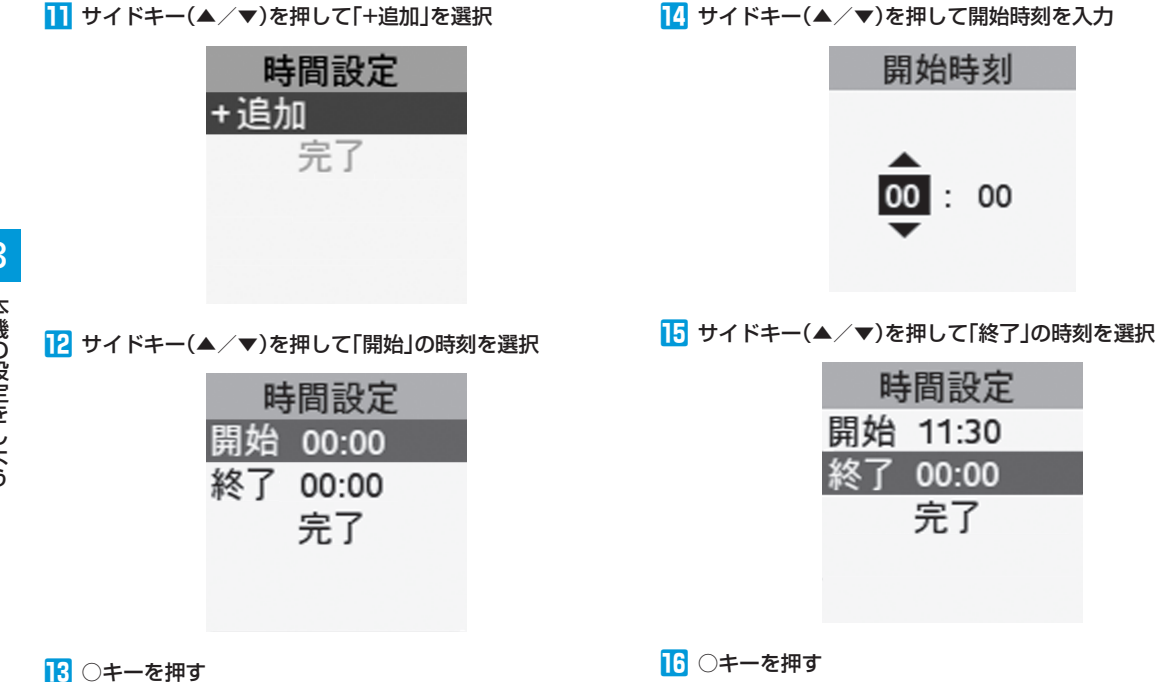

17 サイドキー(▲/▼)を押して終了時刻を入力

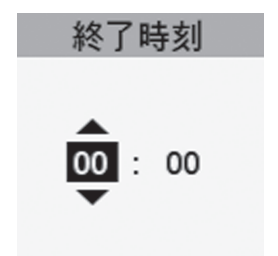

- 18 〇キーを押す
- 19 サイドキー(▲/▼)を押して「完了」を選択
- 20 〇キーを押す
- 2] サイドキー(▲/▼)を押して「完了」を選択
- 22 〇キーを押す

23 感度設定画面でサイドキー(▲/▼)を押して「高速」/「低速(推奨)」を選択

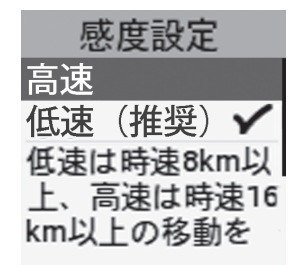

- 24 ○キーを押す 設定内容が表示されます。
- 25 サイドキー(▲/▼)を押して「完了」を選択
- 26 〇キーを押す

設定が完了します。

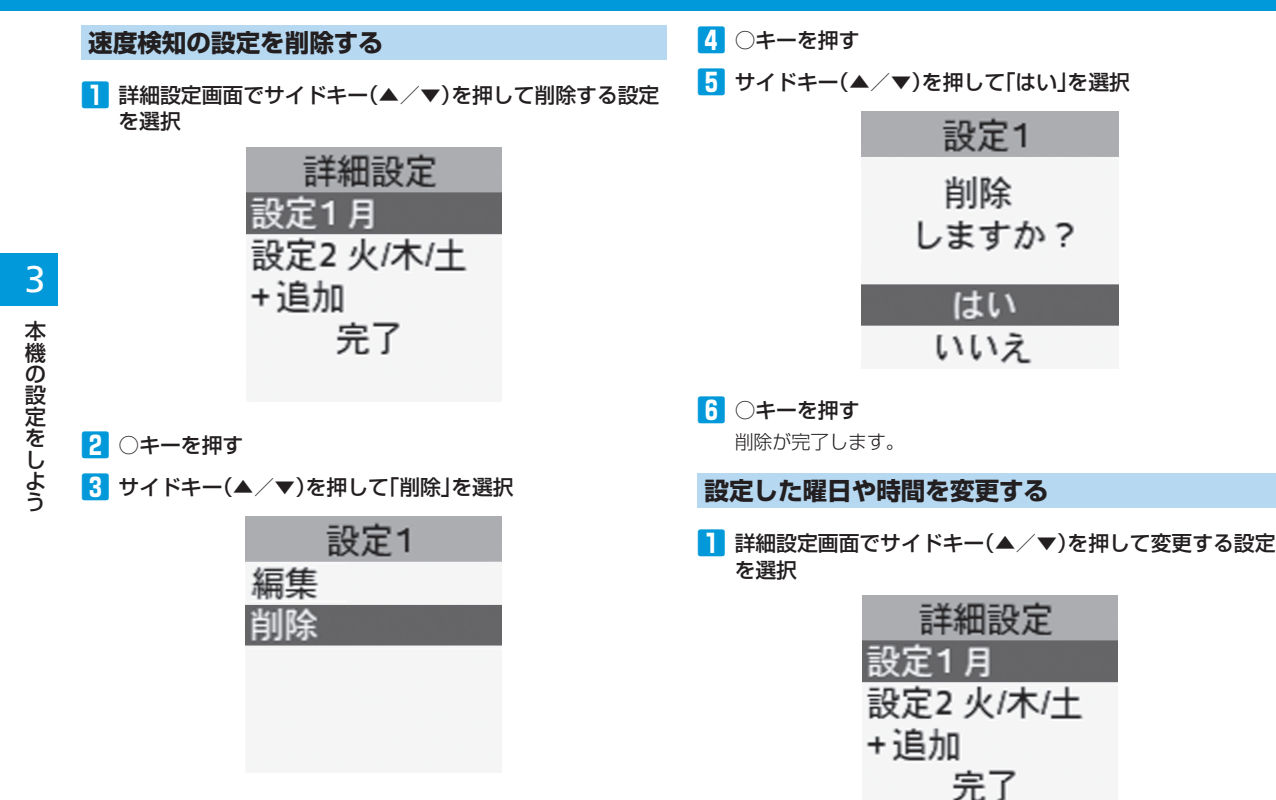

3 サイドキー(▲/▼)を押して「編集」を選択

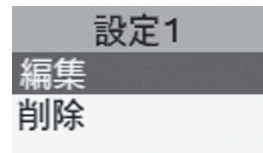

- 6 ○キーを押す
  - 曜日は複数選択できます。
- 7 サイドキー(▲/▼)を押して「決定」を選択
- 8 ○キーを押す
- 9 サイドキー(▲/▼)を押して変更する時間を選択

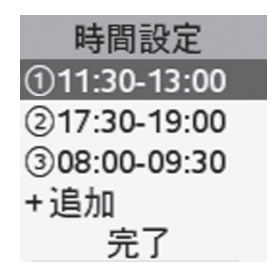

4 〇キーを押す

5 サイドキー(▲/▼)を押して曜日を再選択する

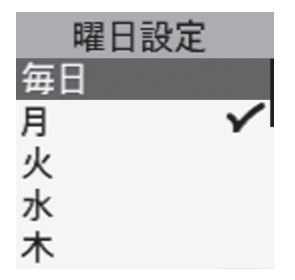

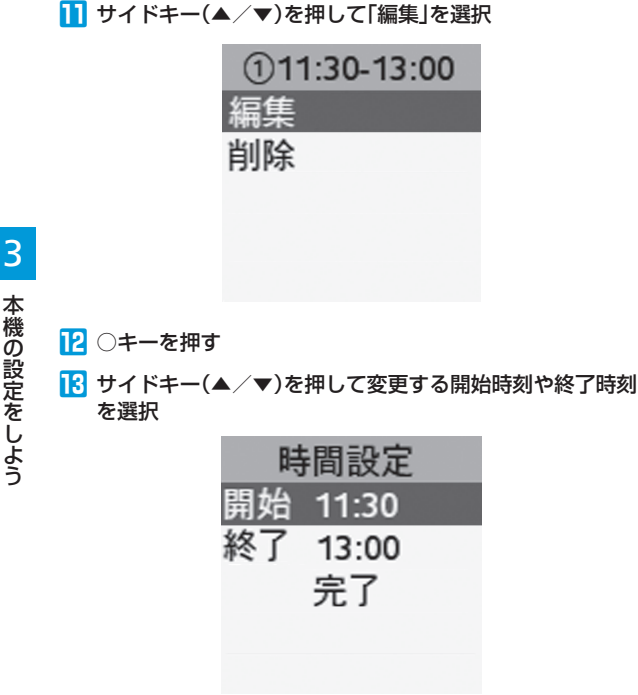

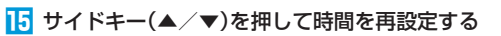

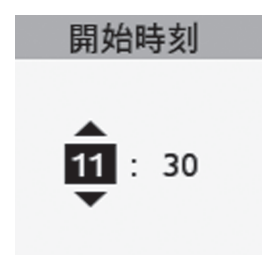

- 16 〇キーを押す
- 17 サイドキー(▲/▼)を押して「完了」を選択
- 18 〇キーを押す
- 19 サイドキー(▲/▼)を押して「完了」を選択
- 21 感度設定画面でサイドキー(▲/▼)を押して「高速」/「低 速(推奨)」を選択
- 21 〇キーを押す 設定内容が表示されます。
- 22 サイドキー(▲/▼)を押して「完了」を選択
- 名 〇キーを押す

設定が完了します。

### 暗証番号を変更する

管理設定画面でサイドキー(▲/▼)を押して「その他設定」 を選択

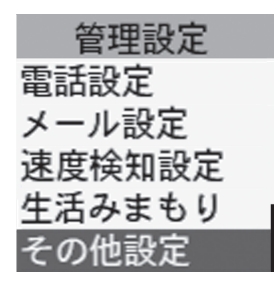

- 2 〇キーを押す
- 3 サイドキー(▲/▼)を押して「暗証番号変更」を選択

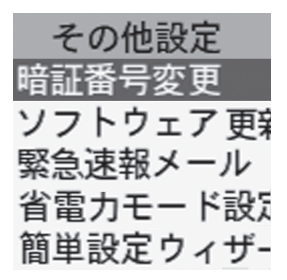

5 サイドキー(▲/▼)を押して暗証番号を入力

サイドキーを押すたびに番号が切り替わります。

![](_page_32_Picture_9.jpeg)

- 6 〇キーを押す 次の桁にカーソルが移動します。
- 7 同じ操作を繰り返して4桁の暗証番号を入力したら〇キー を押す

設定が完了します。

![](_page_33_Figure_1.jpeg)

5 サイドキー(▲/▼)を押して「バージョン」を選択

![](_page_33_Picture_4.jpeg)

6 ○キーを押す

ソフトウェアバージョンが表示されます。

2 〇キーを押す

3 サイドキー(▲/▼)を押して「ソフトウェア更新」を選択

| その他設定    |
|----------|
| 暗証番号変更   |
| ソフトウェア更新 |
| 緊急速報メール  |
| 省電力モード設定 |
| 簡単設定ウィザー |

### 緊急速報メールを設定する

緊急速報を受信するかどうか設定できます。

1 管理設定画面でサイドキー(▲/▼)を押して「その他設定」
を選択

![](_page_34_Picture_3.jpeg)

5 サイドキー(▲/▼)を押して「ON」を選択 緊急速報メール ON OFF ONにすると、 電池の減りが 早まります。

4 〇キーを押す

6 〇キーを押す
 設定が完了します。

2 〇キーを押す

3 サイドキー(▲/▼)を押して「緊急速報メール」を選択

その他設定 暗証番号変更 ソフトウェア更新 緊急速報メール 省電力モード設定 簡単設定ウィザー

![](_page_35_Figure_1.jpeg)

暗証番号変更

ソフトウェア更新 緊急速報メール 省雷力モー

簡単設定ウィザー

 省電力モードを「ON」にした後に、「ON」に設定していると特 に電池を消耗する可能性がある「緊急速報メール」、「速度検知 設定1、「生活みまもり1、「歩数計1の4つの設定画面が表示され、 各機能を「ON」にするかどうかを設定できます。

3-36